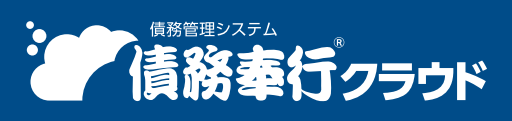

奉行クラウド ヘルプセンター > 債務奉行クラウド > リリースノート

🖶 ヘルプを印刷

Ver.250331

2025/04/11 (予定) 機能追加 「奉行AIチャット」を搭載 他 45 件

# 奉行AI

## 「奉行AIチャット」を搭載

77 - 🗆 ×

当サービスに関する質問にAIが回答する「奉行AIチャット」を搭載しました。 すべてのメニューから「奉行AIチャット」を起動でき、疑問点をすぐに解決できます。

#### **₽ X ☆ ♀ 2** ? ----奉行AIチャット ₽ 🗆 × E ● 債務奉行クラウド 定 ● AIガイドライン ど 使い方 ● ○ ○ ○ ○ ○ ○ ○ ○ ○ ○ ○ ○ ○ ○ ○ ○ ○ ○ ○ □ □ 件 入力機に質問を入力してください。 例) △△メニューで○○と表示される 奉行AIチャット ----🖉 🖽 🗙 ○○を確認したい など ● 債務奉行クラウド ▲Iガイドライン ど 使い方 ● ● 8 精算先の一覧をExcelに出力できますか? 名利 はい、精算先の一覧をExcelに出力することができます。メ 6 インメニュー右上の(データメンテナンス)から【汎用デ ータ作成 - 取引先管理 - 積算先データ作成】メニューを遛 間はありませ 択してください。これにより、精算先の一覧をExcelファイ ルに出力できます。 詳細リンク • 積算先/仕入先の一覧をExcelで出力したい 関連リンク 法的要件「帳簿の電磁的記録」を満たす当サービスの機能 (仕入先元帳・精算先元帳) (令和5年12月31日まで) 法的要件「帳簿の電磁的記録」を満たす当サービスの機能 (仕入先元帳・精算先元帳) (パージョン「230914」ま で) メニューを一覧で確認したい 精算先/仕入先の振込先銀行情報をCSVファイルでインポー 精算先の一覧をExcelに出力できますか? トしたい ----回答は役に立ちましたかの回答 3 質問を入力 21/100 >> あなたのフィードバックをもとに、より正確な回答ができ るよう改善いたします。 いいえ はい 質問を入力してください **…** 0/100 >> 🧪 補足

「奉行クラウドBot」は、「奉行AIチャット」に統合されました。

# 取引先管理

## [仕入先] メニューの名称を「精算先」に変更する設定を追加

[仕入先] ・ [仕入先区分] メニューのメニュー名や項目名を、「仕入先」から「精算先」に変更できます。 これにより、お客様の運用に適している方の名称で当システムを運用できるようになります。 変更するには、 [運用設定] メニューの [取引先管理] ページの「仕入先」で設定します。

## 対応メニュー

メインメニュー右上の<mark>♀</mark>(設定)から[運用設定]メニュー [取引先管理 - 仕入先 - 仕入先]メニュー [取引先管理 - 仕入先 - 仕入先区分]メニュー

## 『奉行クラウド』のサービスごとに管理している取引先(得意先/仕入先)を一元管理したい

奉行V ERP

『勘定奉行V ERPクラウド』・『債権奉行V ERPクラウド』・『債務奉行V ERPクラウド』などの取引先(得意先/仕入 先)を統合して一元管理できます。取引先の更新内容が他のサービスにも反映されます。

統合マスター(統合取引先)が設けられ、サービスごとの取引先と関連付けられるため、日々の入力は今までどおりサー ビス側で処理できます。

また、外部サービスも統合マスターとして管理できるようになります。

## 🧪 補足

統合マスター管理は『奉行クラウド』の共通データです。統合する『奉行クラウド』のサービスの、いずれか1 つのサービスで設定してください。

## 追加メニュー

- メインメニュー右上の🔀(統合マスター管理)から [取引先 統合取引先] メニュー
- メインメニュー右上の 🔝 (統合マスター管理) から [取引先 外部マスター管理[取引先]] メニュー

メインメニュー右上の🔛 (統合マスター管理) から [統合マスター設定] メニュー

なお、「統合マスター管理」メニューの追加に伴い、以下のメニューにあった機能が変更されます。

| 変更前                                                          | 変更後                                                         |
|--------------------------------------------------------------|-------------------------------------------------------------|
| メインメニュー右上の <mark>爻</mark> (設定)から [運用設定] メニ<br>ューの [奉行連携] ページ | メインメニュー右上の <mark>X</mark> (統合マスター管理)から[統<br>合マスター設定]メニュー    |
| [法人情報 - 取引先 - 関連付け[取引先]]メニュー                                 | メインメニュー右上の <mark>X</mark> (統合マスター管理)から[取<br>引先 - 統合取引先]メニュー |

## 商品管理

Sシステム 奉行V ERP

## 仕入先ごとの商品の単価を複写し、新しい仕入先の商品の単価に登録したい

仕入先ごとの商品の単価を、異なる仕入先の商品の単価に複写できるようになりました。

複数の仕入先で同じ単価を入力する手間が省けます。

単価を複写するには、[単価]メニューの[単価 - 条件設定]画面の[基本]ページで「単価を複写する」にチェックを 付けて複写元を指定します。

## 対応メニュー

[商品管理 - 価格 - 単価] メニュー

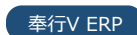

Seafe

# 仕入管理

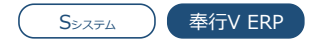

# 伝票で初期表示する仕入取引を、商品/仕入先ごとではなく、取引の種類ごとに設定したい

仕入伝票を区分する項目として、伝票のヘッダーに「購入処理区分」が追加されました。

以下の購入処理区分が初期登録されており、 [購入処理区分] メニューで用途に応じて自由に追加・変更ができます。 001:掛仕入

002:現金仕入

003:未払買入

004:現金買入

000:その他

購入処理区分ごとに、伝票に初期表示する仕入取引や支払条件を設定できます。

商品/仕入先で各項目が設定されていない場合は、伝票には購入処理区分の設定が初期表示されるので、商品/仕入先によらない、基本設定として利用できます。

## 追加メニュー

[法人情報 - 規程 - 購入処理区分] メニュー

## 対応メニュー

[仕入管理 - 仕入処理 - 仕入伝票] メニュー 明細表や一覧表など

## 仕入先元帳で買掛金と未払金それぞれの合計を確認したい

伝票入力時に、今回追加された「購入処理区分」を取引の種類ごとに使い分けて指定することで、仕入先元帳の各計行 (月計行・小計行・合計行)に買掛金・未払金ごとの金額を表示できます。 詳細は、目的から探すの「」をご参照ください。

## 対応メニュー

[仕入管理 - 管理帳票 - 仕入先元帳] メニュー [仕入管理 - 仕入処理 - 仕入伝票] メニュー [債務管理 - 精算処理 - 受領請求書 - 精算伝票] メニュー(『奉行Edge 受領請求書DXクラウド』をご利用の場合) [債務管理 - 精算処理 - 受領請求書 - 証憑アップロード] メニュー(『奉行Edge 受領請求書DXクラウド』をご利用の場合) [債務管理 - 精算処理 - 債務伝票] メニュー [債務管理 - ネッティング - 相殺伝票] メニュー(『債権奉行クラウド』をご利用の場合) [債務管理 - ネッティング - 相殺消込] メニュー(『債権奉行クラウド』をご利用の場合) [債務管理 - 支払処理 - 支払情報] メニュー [債務管理 - 支払処理 - 支払信報] メニュー [債務管理 - 支払処理 - 支払伝票]メニュー

[債務管理 - 開始残高 - 前払金残高] メニュー

## 精算締めを取り消さずに、仕入伝票のプロジェクトを修正したい

精算締め済みの仕入伝票で、精算締めを取り消さずに修正できる項目が増えました。

これまでは摘要・商品名・備考だけでしたが、精算情報に影響のない項目の部門・プロジェクトなども、修正できるよう になりました。

精算締めを取り消さずに項目を修正するには、 [債務管理規程] メニューの [債務管理] ページの 「仕入伝票の精算情報 に影響のない項目だけ修正を許可する」 にチェックを付けます。

なお、この設定の名称は、これまでは「仕入伝票の摘要だけ修正を許可する」でしたが、今回の機能追加に伴い変更されています。

[法人情報 - 規程 - 債務管理規程] メニュー [仕入管理 - 仕入処理 - 仕入伝票] メニュー

## 複数ページの証憑で、指定したページを表示したい

≥をクリックしてページを移動する方法に加え、ページ番号を直接入力して、指定したページを表示できるようになりました。

| >                            | < 1 / 1 >                                                                                                    | <<br>[] 1 / 2 2 |
|------------------------------|----------------------------------------------------------------------------------------------------|-----------------|
| 77 166   VER LOT<br>24-190 0 | Martin al Alexandro al Alexandro al Alexandr |                 |
| ○ 100%<br>₩1 8788 EX ±488    |                                                                                                    | POFRE DE        |

## 対応メニュー

証憑を表示できるメニュー

## 処理日時に入力した年月日や時刻の情報を、一括でクリアしたい

伝票検索時に入力した処理日時(年月日、日時)を、一括でクリアできるようになりました。 処理日時の入力欄にカーソルを入れて「×」をクリックすると、クリアされます。

| 処理日時   |        |      |   |   |              |      |
|--------|--------|------|---|---|--------------|------|
| 処理内容   | 全範囲    | ]    |   |   |              |      |
| 処理日時 🕤 | /12/26 | 0:00 | × | ~ | /12/26 23:59 | □本日分 |

## 対応メニュー

伝票を検索できるすべてのメニュー

## 債務管理

## 伝票区分別に伝票No.を付番したい

債務伝票・支払伝票・相殺伝票のヘッダーに「取引伝票区分」が追加され、伝票を区分したり、取引伝票区分別に伝票No. を付番できるようになりました。

取引伝票区分は、自由に追加・変更ができます。

これにより、例えば、支払伝票の即時購入用と債務支払用の取引伝票区分を追加し、即時購入と債務支払ごとに伝票No.を 付番するなどの運用ができるようになります。

伝票No.の付番ルールは、[債務管理規程]メニューの[債務管理]ページの「○○伝票No.」の付番軸で設定します。

## 追加メニュー

[法人情報 - 規程 - 取引伝票区分] メニュー

メインメニュー右上の🗗(データメンテナンス)から [汎用データ作成 - 法人情報 - 取引伝票区分データ作成] メニュー

メインメニュー右上の🛃(データメンテナンス)から [汎用データ受入 - 法人情報 - 取引伝票区分データ作成] メニュー

#### 対応メニュー

#### 奉行V ERP

[法人情報 - 規程 - 債務管理規程] メニュー [仕入管理 - 仕入処理 - 仕入伝票] メニュー [債務管理 - 精算処理 - 債務仕訳抽出] メニュー(『勘定奉行クラウド』をご利用の場合) [債務管理 - 精算処理 - 受領請求書 - 精算伝票] メニュー(『奉行Edge 受領請求書DXクラウド』をご利用の場合) [債務管理 - 精算処理 - 債務伝票]メニュー 「債務管理 - 精算処理 - 債務明細表」メニュー [債務管理 - 精算処理 - 精算締め] メニュー [債務管理 - ネッティング] の各メニュー(『債権奉行クラウド』をご利用の場合) [債務管理 - 支払処理 - 支払情報] メニュー [債務管理 - 支払処理 - 支払消込] メニュー 「債務管理 - 支払処理 - 支払伝票] メニュー [債務管理 - 支払処理 - 電子記録債務] メニュー [債務管理 - 支払処理 - ファクタリング債務] メニュー [債務管理 - 支払処理 - 支払手形] メニュー [債務管理 - 支払処理 - 期日支払] メニュー [債務管理 - 管理帳票 - 支払一覧表] メニュー [債務管理 - 管理帳票 - 銀行振込一覧表] メニュー [債務管理 - 管理帳票 - 債務伝票履歴] メニュー [債務管理 - 管理帳票 - 支払伝票履歴] メニュー [債務管理 - 奉行連携 - 仕訳伝票 - 仕訳伝票作成] メニュー [債務管理 - 奉行連携 - 仕訳伝票] の各仕訳連携メニュー メインメニュー右上の🗗 (データメンテナンス) から [汎用データ作成] メニューの「仕入管理」「債務管理」の各メニ 7 — メインメニュー右上の

「データメンテナンス)から

「汎用データ受入]メニューの

「仕入管理」

「債務管理」の各メニ

ユー

## 伝票リストを伝票ごとに改ページして印刷したい

伝票をリスト形式で印刷する際に、1 ページに 1 伝票ずつ印刷できるようになりました。 また、1 ページに複数枚の伝票を印刷する場合に、ページをまたぐ伝票だけ改ページして印刷することもできます。 伝票の区切りがわかりやすくなることで、伝票リストを確認しやすくなります。

設定するには、各伝票メニューの[印刷条件設定]画面の[出力]ページで、「伝票ごとに改ページする」や「1伝票の 印刷がページ内に収まらない場合に改ページする」にチェックを付けます。

## 対応メニュー

[仕入管理 - 仕入処理 - 仕入伝票] メニュー(『Sシステム』または『奉行V ERPクラウド』をご利用の場合) [債務管理 - 精算処理 - 精算情報 - 精算伝票] メニュー(『奉行Edge 受領請求書DXクラウド』をご利用の場合) [債務管理 - 精算処理 - 債務伝票] メニュー [債務管理 - ネッティング - 相殺伝票] メニュー(『債権奉行クラウド』をご利用の場合) [債務管理 - 支払処理 - 支払伝票]メニュー [債務管理 - 開始残高 - 債務残高] メニュー [債務管理 - 開始残高 - 前払金残高] メニュー

## 購入限度残高の計算式を設定可能

[債務管理規程]メニューの[債務管理]ページで購入限度残高の計算式を設定できるようになりました。 電子記録債権残高・手形残高について、計算式に含めるかを設定できます。

『Sシステム』または『債務奉行V ERPクラウド』をご利用の場合は、ファクタリング残高・期日現金残高についても設定できます。

『蔵奉行クラウド』をご利用の場合は、発注残高についても設定できます。

## 対応メニュー

[法人情報 - 規程 - 債務管理規程] メニュー 購入限度額チェック対象の各伝票 [債務管理 - 管理帳票 - 購入限度残高一覧表] メニュー (Bシステム) (Sシステム) 奉行V ERP

#### 精算締め時に調整した消費税額を支払予定額に自動で反映したい

精算締め時に消費税計算が「請求書単位」の精算先の消費税額を調整すると、これまでは調整した金額を支払予定額にも 手動で反映する必要がありましたが、自動で反映されるようになりました。

#### 対応メニュー

[債務管理 - 精算処理 - 精算締め] メニュー

## 取消対象の精算期間以降の精算締めをまとめて取り消したい

これまでは、6月まで精算締めをした後で4月の精算締めを取り消す場合は6月・5月・4月の順に精算締めを取り消す必要がありましたが、4月を指定するだけで5月・6月の精算締めも同時に取り消しできるようになりました。

#### 対応メニュー

[仕入管理 - 仕入処理 - 仕入伝票] メニュー [債務管理 - 精算処理 - 精算締め] メニュー

#### 前回支払残高が0で精算期間内に仕入・支払明細がなくても支払明細書を発行したい

[精算締め - 条件設定] 画面の [詳細] ページの「前回支払残高が 0 で精算期間内に仕入・支払明細がない支払明細書」 で「発行する」を選択して精算締めをすると、 [支払明細書] メニューで支払明細書を発行できるようになりました。

#### 対応メニュー

[債務管理 - 精算処理 - 精算締め] メニュー

## [支払明細書] 画面の表示順で支払明細書を発行したい

これまでは [支払明細書] 画面の表示順から支払明細書フォームコード順に並び替えて印刷されていましたが、 [支払明 細書] 画面の表示順で印刷できるようになりました。

[支払明細書 - 条件設定] 画面の [出力順] ページで「指定した出力順で発行する」にチェックを付けます。

#### 対応メニュー

[債務管理 - 精算処理 - 支払明細書] メニュー

# 支払明細書に同日の仕入伝票・支払伝票がある場合は、仕入伝票、支払伝票の順で表示したい

[支払明細書 - 条件設定] 画面の [出力順] ページで、仕入/支払伝票の「伝票種類順」を選択した後、 をクリックして「伝票日付順」の下に移動します。

#### 対応メニュー

[債務管理 - 精算処理 - 支払明細書] メニュー

## 支払種別に「電子記録債権」を追加

『Sシステム』または『奉行V ERPクラウド』をご利用の場合以外でも、[支払方法]メニューの支払種別で「電子記録債 権」を選択できるようになり、電子記録債権の支払も計上できるようになりました。

また、一部の管理帳票に出力項目が追加され、電子記録債務の金額や残高を集計できるようになりました。

## 対応メニュー

[法人情報 - 規程 - 支払方法] メニュー

[債務管理 - 精算処理 - 受領請求書 - デジタルインボイス受信]メニュー(『奉行Edge 受領請求書DXクラウド』をご利用の場合)

[債務管理 - 精算処理 - 受領請求書 - 証憑アップロード]メニュー(『奉行Edge 受領請求書DXクラウド』をご利用の場 合)

[債務管理 - 精算処理 - 受領請求書 - 精算伝票]メニュー(『奉行Edge 受領請求書DXクラウド』をご利用の場合)

- [債務管理 支払処理 支払情報] メニュー
- [債務管理 支払処理 支払消込] メニュー
- [債務管理 支払処理 支払伝票]メニュー
- [債務管理 管理帳票 支払予定表] メニュー

( S<sub>システム</sub> ) 奉行V ERP

奉行V ERP

[債務管理 - 管理帳票 - 債務残高一覧表] メニュー [債務管理 - 管理帳票 - 支払一覧表] メニュー [債務管理 - 管理帳票 - 支払集計表] メニュー [債務管理 - 管理帳票 - 購入限度残高一覧表] メニュー(『Bシステム』以上または『奉行V ERPクラウド』をご利用の 場合)

## 支払種別が「値引・調整」の場合も、出金部門などを入力可能

支払種別が「値引・調整」の場合も、支払伝票で出金部門・担当者・プロジェクト・セグメント(『奉行V ERPクラウ ド』をご利用の場合)を入力できるようになりました。

出金部門を入力しておくと、支払集計表を出金部門別で集計した際に「値引・調整」の金額も同じ集計軸で確認できま す。

部門権限をお使いの場合は、この機能追加によって、以下の影響があります。

- 「その他」部門に権限がある場合は、これまで参照できなかった伝票を参照できることがあります。
- 「その他」部門に権限がない場合は、これまで修正できていた伝票を修正できなくなることがあります。

#### 対応メニュー

[法人情報 - 規程 - 支払方法] メニュー [債務管理 - 支払処理 - 支払伝票]メニュー [債務管理 - 支払処理 - 支払情報] メニュー [債務管理 - 支払処理 - 支払消込] メニュー [債務管理 - 管理帳票 - 支払一覧表]メニュー [債務管理 - 管理帳票 - 支払集計表]メニュー

## 非連結の支払消込で、出金額(非連結処理額)>債務額(消込額)でも、消費税違算や支払調整 額、値引額で処理可能

非連結で計上した支払を支払消込する際に、出金額(非連結処理額)>債務額(消込額)でも、消費税違算や支払調整 額、値引額にマイナスの金額を入力して処理できるようになりました。 前払金の支払消込でも同様に対応しました。

## 対応メニュー

[債務管理 - 支払処理 - 支払消込] メニュー

#### 精算一覧表を支払明細書発行順で出力したい

発行した支払明細書と精算一覧表を突き合わせてチェックする際に、同じ並び順で出力できるようになりました。

[精算一覧表 - 条件設定] 画面の [出力] ページの出力順で「発行処理日時順」を選択した後、 🗷をクリックして一番上 に移動します。

また、出力項目に「発行OBCiD」「発行処理日時」が追加され、支払明細書発行時の情報もあわせて確認できるよう になりました。

#### 対応メニュー

[債務管理 - 管理帳票 - 精算一覧表]メニュー

## 支払予定表をファクタリング会社別に集計可能

[支払予定表] メニューの集計軸項目に「ファクタリング会社」が追加され、ファクタリング会社別に集計できるように なりました。

また、「仕入先元帳」メニューでは、ファクタリングでの支払にファクタリング会社が表示されるようになりました。

#### 対応メニュー

[債務管理 - 管理帳票 - 支払予定表] メニュー [仕入管理 - 管理帳票 - 仕入先元帳]メニュー(『Sシステム』または『奉行V ERPクラウド』をご利用の場合)

## ┃仕入債務合計に含める支払種別を選択可能

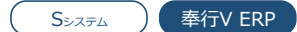

[債務残高一覧表]メニュー・ [購入限度残高一覧表]メニューの「仕入債務合計」について、電子記録債権残高・手形 残高を含めるかを選択できるようになりました。

[条件設定]画面の[出力]ページで、出力項目として「仕入債務合計」を選択している場合に、[詳細]ページで設定 できます。

『Sシステム』または『奉行V ERPクラウド』をご利用の場合は、ファクタリング残高・期日現金残高についても選択できます。

## 対応メニュー

[債務管理 - 管理帳票 - 債務残高一覧表]メニュー [債務管理 - 管理帳票 - 購入限度残高一覧表] メニュー

## 期日現金での支払について、振出時と決済時のどちらのタイミングで支払通知書に集計するかを 選択可能

これまでは振出時にしか支払通知書に集計できませんでしたが、決済時に集計できるようになりました。 決済時に集計する場合は、[債務管理規程]メニューの[債務管理]ページの「支払通知書」で「決済時」を選択しま す。

#### 対応メニュー

[法人情報 - 規程 - 債務管理規程] メニュー [債務管理 - 支払処理 - 支払通知書] メニュー

## 支払一覧表・支払集計表に、振込・電子記録債権・手形ごとの手数料項目を追加

[支払一覧表] ・ [支払集計表] メニューの出力項目に以下の項目を追加しました。 [条件設定] 画面の [出力] ページで追加します。

- 「振込手数料」「発生記録手数料」「郵送料」
   手数料の種類ごとの金額を、各項目で確認できます。
- 「手数料計」
   手数料の合計額を確認できます。
   また、集計に含める手数料の種類を設定できます。
   [条件設定]画面の[出力]ページで「手数料計」を選択し、[詳細]ページの「手数料計」で設定します。

これに伴い、項目名も変更しています。変更内容は以下の通りです。

| メニュー名 | 今回より前                                | 今回から                                         | 変更内容       |
|-------|--------------------------------------|----------------------------------------------|------------|
| 支払集計表 | 当方手数料<br>先方手数料<br>未払当方手数料<br>未払先方手数料 | 都度当方手数料計<br>都度先方手数料計<br>未払当方手数料計<br>未払先方手数料計 | 項目名を変更しました |
|       | -                                    | 手数料計<br>振込手数料<br>発生記録手数料<br>郵送料              | 項目を追加しました  |
|       | 手数料合計                                | 手数料計                                         | 項目名を変更しました |
| 支払一覧表 | -                                    | 振込手数料<br>発生記録手数料<br>郵送料                      | 項目を追加しました  |

### 対応メニュー

[債務管理 - 管理帳票 - 支払一覧表]メニュー [債務管理 - 管理帳票 - 支払集計表]メニュー

銀行振込一覧表で、手数料負担(先方負担・当方負担)や支払手数料の合計額を確認したい

[銀行振込一覧表]メニューの出力項目に、「手数料負担」と「支払手数料」を追加しました。 「手数料負担」には、支払伝票の手数料負担が「先方負担」か「当方負担」かが表示されます。 「支払手数料」では、支払額の総額に対して実際にかかる支払手数料の合計が集計されます。 項目は、[条件設定]画面の[出力]ページで追加します。

## 対応メニュー

[債務管理 - 管理帳票 - 銀行振込一覧表] メニュー

## 電子記録債務・ファクタリング債務・支払手形・期日支払を 一覧で出力したい

Sシステム 奉行V ERP

指定した期間の電子記録債務・ファクタリング債務・支払手形・期日支払を一覧で出力する [期日債務一覧表] メニュー を追加しました。

現在のてん末のほか、基準日時点のてん末で集計することもできます。

#### 追加メニュー

[債務管理 - 管理帳票 - 期日債務一覧表] メニュー

#### 手数料の項目名や設定名を変更

手数料の項目や設定の名称を見直しました。

- ・[枯算伝票]・[支払消込]メニュー
   「手数料」・「振込手数料」項目などの名称を「手数料等」などに変更しました。
- [精算締め]・[支払明細書]メニュー
   [条件設定]画面の[基本]ページにある「振込手数料/手形郵送料」設定の名称を、「手数料等」に変更しました。

## 対応メニュー

[仕入管理 - 仕入処理 - 仕入伝票] メニュー(『Sシステム』または『奉行V ERPクラウド』をご利用の場合) [債務管理 - 精算処理 - 受領請求書 - 精算伝票] メニュー(『奉行Edge 受領請求書DXクラウド』をご利用の場合) [債務管理 - 精算処理 - 債務伝票] メニュー [債務管理 - 精算処理 - 精算締め] メニュー [債務管理 - 精算処理 - 支払明細書] メニュー [債務管理 - 支払処理 - 支払消込] メニュー

#### ┃消込状況・支払状況・承認状況・帳票配信状況の配色を変更

消込状況・支払状況・承認状況の、以下のアイコンの配色を変更しました。 帳票配信状況は、『奉行Edge 発行請求書DXクラウド』をご利用の場合に確認できます。

消込状況・支払状況([債務伝票]・各明細表・各元帳メニューなど)
 未支払・一部支払・支払済

| 例                |      |
|------------------|------|
| 以下のように配色が変更されます。 |      |
| 変更前              | 変更後  |
| 未支払              | 未支払  |
| 一部支払             | 一部支払 |
| 支払済              | 支払済  |

- 承認状況(伝票の申請・承認画面)
   未承認・承認中・承認済
- 帳票配信状況([帳票配信]メニュー)
   未送信・送信中・送信済・未公開・公開準備中・公開済・未DL・DL済

『郵送代行オプション for 奉行Edge 発行請求書DXクラウド』をご利用の場合は、以下も変更されます。 未郵送・発送準備中・発送済

#### 対応メニュー

ダッシュボード「帳票配信状況」カード(『奉行Edge 発行請求書DXクラウド』をご利用の場合) [仕入管理 - 管理帳票 - 仕入先元帳] メニュー(『Sシステム』または『奉行V ERPクラウド』をご利用の場合) [債務管理 - 精算処理 - 精算情報 - 証憑アップロード] メニュー(『奉行Edge 受領請求書DXクラウド』をご利用の場 合) [債務管理 - 精算処理 - 精算情報 - 精算伝票] メニュー(『奉行Edge 受領請求書DXクラウド』をご利用の場合) [債務管理 - 精算処理 - 精算情報 - 精算明細表] メニュー(『奉行Edge 受領請求書DXクラウド』をご利用の場合) [債務管理 - 精算処理 - 債務伝票] メニュー [債務管理 - 精算処理 - 債務明細表] メニュー [債務管理 - 請求処理 - 発行請求書 - 帳票配信] メニュー(『奉行Edge 発行請求書DXクラウド』をご利用の場合) [債務管理 - 請求処理 - 発行請求書 - 帳票配信] メニュー

# 発行請求書DXクラウド

発行請求書DX

帳票をWeb公開する画面(仕入先マイページ)に仕入先の名称を表示して、帳票の件数を増やし たい

| R       |           |                           |          |        |        |
|---------|-----------|---------------------------|----------|--------|--------|
| 1 5     | (1-4件/全4件 | F)                        |          |        |        |
| a E     | 16.R      |                           | ダウンロード状況 | 添付ファイル |        |
| 年 1月10日 | 7         | OBC商事株式会社_請求書_75,900.pdf  |          |        |        |
| 年1月11日  | 7         | OBC商事株式会社_請求書_25,300.pdf  |          |        |        |
| 年 1月12日 | 7         | 08C簡專株式会社_請求書_126,500.pdf |          |        |        |
| 年 1月16日 | 7         | OBC發導株式会社_請求書_506,000.pdf |          |        |        |
|         |           |                           |          |        |        |
|         |           |                           |          |        |        |
|         |           |                           |          |        |        |
|         |           |                           |          |        |        |
|         |           |                           |          |        |        |
|         |           |                           |          |        | 一覧を表示る |
| 16t     |           |                           |          |        |        |
| 1 5     | (1-1件/全1件 | = )                       |          |        |        |
|         |           |                           |          |        |        |

- 仕入先の名称を表示するようになりました。
- 帳票の表示を以下のように変更しました。
  - 「3件」から「10件」に拡張しました。
  - 公開日に関わらず、ダウンロードしていない帳票が初期表示されるようになりました。
  - 公開日を帳票ごとに表示するようになりました。
  - 「ダウンロード日時」を「ダウンロード状況」に変更しました。

## ダッシュボード名を変更

ダッシュボード名を「配信状況」から「帳票配信状況」に変更し、デザインを変更しました。

## お知らせなどの任意のファイルだけを配信したい

これまでは帳票と一緒であればお知らせなどの任意のファイルを配信できましたが、任意のファイルだけを配信できるようになりました。お知らせなどのファイルをA4縦のPDFで用意し、ダッシュボード「帳票配信状況」カードの「任意ファ

イル」をクリックして、配信先に紐づけます。

『郵送代行オプション for 奉行Edge 発行請求書DXクラウド』をご利用の場合は、任意ファイルも郵送代行できます。

#### 対応メニュー

ダッシュボード「帳票配信状況」

#### 帳票と一緒に配信するファイルを自動で添付したい

これまでは[帳票配信]画面で配信先ごとにファイルを手動で添付する必要がありましたが、自動で添付できるようになりました。

添付するファイルのファイル名に、ファイル名と紐づけるコード(配信先コードまたは帳票の宛先コード)を含めます。 [帳票配信 - 条件設定] 画面の[項目選択] ページでファイルの保存先フォルダーを指定し、ファイル名と紐づけるコー ドを選択して [画面] ボタンをクリックすると、添付ファイルとして自動で添付されます。

#### 対応メニュー

ダッシュボード「帳票配信状況」カード

#### [帳票配信] 画面に配信先だけでなく仕入先・精算宛先・出金先の情報も出力したい

配信先を変更しており、帳票の仕入先・精算宛先・出金先の情報も確認したい場合は、 [項目選択] ページで仕入先・精 算宛先・出金先のコード・名称・事業所名・略称を選択済項目に追加します。

- これまでの項目名「仕入先〇〇」は「配信先〇〇」に変更しました。
- 帳票の仕入先・精算宛先・出金先でも検索できるように、検索項目に「仕入先コード」「精算宛先コード」「出金先 コード」を追加しました。
- [配信設定]画面の【メール件名/本文】の差込項目の名称について、「仕入先〇〇」から「配信先〇〇」に変更しました。

### 対応メニュー

ダッシュボード「帳票配信状況」カード

#### 支払通知書も郵送代行したい

当サービスから発行した支払通知書も郵送代行できるようになりました。

#### 対応メニュー

[債務管理 - 支払処理 - 支払通知書] メニュー ダッシュボード「帳票配信状況」カード

#### 帳票を郵送代行する際にお知らせなどを一緒に封入したい

帳票と一緒にお知らせなどを封入できるようになりました。 帳票と一緒に封入したいお知らせなどをA4縦のPDFで用意して、[帳票配信]画面で添付ファイルに設定します。

## 対応メニュー

ダッシュボード「帳票配信状況」カード

# 受領請求書DXクラウド

## メニュー構成を変更

メニュー構成を変更

| 変更前                | 変更後                |
|--------------------|--------------------|
| [債務管理]<br>- [精算処理] | [債務管理]<br>- [精算処理] |

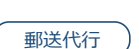

受領請求事DX

郵送代行

| - [精算情報] メニュー        |  |
|----------------------|--|
| - [デジタルインボイス受信] メニュー |  |
| - [証憑アップロード] メニュー    |  |
| - [精算伝票] メニュー        |  |
| - [精算明細表] メニュー       |  |

# 奉行連携

## 即時支払(現金仕入)の購入科目・支払科目の初期値を設定したい

S>ステム 奉行V ERP

[精算先]メニュー/[仕入先]メニュー・[商品]メニューに項目が追加され、伝票区分が「即時支払」の場合の仕入 取引・支払方法を設定できるようになりました。

伝票区分が「即時支払」の伝票には、ここで設定した仕入取引の購入科目、支払方法の支払科目が初期表示されます。 追加された項目を表示する場合は、各メニューの[F10:設定]で、「即時支払の仕入取引/支払方法」を「表示する」 に設定します。

| メニュー                           | ページ      | 追加項目                                                                                                    |
|--------------------------------|----------|----------------------------------------------------------------------------------------------------|
| [精算先] メニュー<br>/ [仕入先] メニュ<br>ー | [仕入] ページ | <ul> <li>主仕入取引(即時支払-営業債務)</li> <li>主仕入取引一返品(即時支払-営業債務)</li> <li>主仕入取引一値引(即時支払-営業債務)</li> <li>支払方法(即時支払-営業外債務)</li> <li>主仕入取引(即時支払-営業外債務)</li> <li>主仕入取引一値引(即時支払-営業外債務)</li> <li>主仕入取引一値引(即時支払-営業外債務)</li> <li>支払方法(即時支払-営業外債権)</li> </ul> |
| [商品] メニュー                      | [仕入] ページ | <ul> <li>主仕入取引(即時支払)</li> <li>主仕入取引一返品(即時支払)</li> <li>主仕入取引一値引(即時支払)</li> </ul>                                                                                                    |

## 対応メニュー

[取引先管理 - 精算先 - 精算先] メニュー/ [取引先管理 - 仕入先 - 仕入先] メニュー

[商品管理 - 商品 - 商品] メニュー

[仕入管理 - 発注処理 - 発注伝票] メニュー

[仕入管理 - 仕入処理 - 仕入伝票] メニュー

[債務管理 - 精算処理 - 受領請求書 - デジタルインボイス受信] メニュー(『奉行Edge 受領請求書DXクラウド』をご利用の場合)

[債務管理 - 精算処理 - 受領請求書 - 証憑アップロード] メニュー(『奉行Edge 受領請求書DXクラウド』をご利用の場合)

[債務管理 - 精算処理 - 受領請求書 - 精算伝票] メニュー(『奉行Edge 受領請求書DXクラウド』をご利用の場合)

[債務管理 - 精算処理 - 債務伝票] メニュー

[債務管理 - 支払処理 - 支払伝票]メニュー

## 即時支払(現金仕入)の支払科目に、購入科目の補助科目をセットしたい

 • [支払方法]メニューに項目が追加され、支払科目の補助科目の指定方法を選択できるようになりました。

 アップデート後は、「0:固定」が設定されており、今までどおり動作します。

 支払科目に購入科目の補助科目をセットする場合は、補助科目指定を「2:購入」に設定します。

|--|

| 補助科目指定 | <ul> <li>0:固定</li> <li>特定の補助科目を固定でセットします。</li> </ul>                                                           |
|--------|----------------------------------------------------------------------------------------------------|
|        | ● 1:債務                                                                                                    |
|        | <ul> <li>即時支払の仕入の場合</li> <li>支払方法の補助科目をセットします。</li> </ul>                                                      |
|        | <ul> <li>債務支払の支払の場合</li> <li>1 行目の債務明細の債務科目の補助科目をセットします。</li> <li>債務科目の補助科目がない場合は、支払方法の補助科目をセットします。</li> </ul> |
|        | <ul> <li>2:購入</li> <li>1行目の債務明細の購入科目の補助科目をセットします。</li> <li>購入科目に補助科目がない場合は、支払方法の補助科目をセットします。</li> </ul>        |
|        | <ul> <li>9:マスター</li> <li>商品/仕入先の補助科目優先コードをセットします。</li> <li>補助科目優先コードがない場合は、支払方法の補助科目をセットします。</li> </ul>        |

• あわせて、 [債務取引] メニューにも項目が追加され、債務科目の補助科目の指定方法を選択できるようになりました。

アップデート後は、「9:マスター」が設定されており、今までどおり動作します。

| 追加項目   | 選択肢                                                                                                    |
|--------|----------------------------------------------------------------------------------------------------|
| 補助科目指定 | <ul> <li>0:固定</li> <li>特定の補助科目を固定でセットします。</li> </ul>                                                         |
|        | <ul> <li>1:購入</li> <li>購入科目の補助科目をセットします。</li> <li>購入科目の補助科目がない場合は、債務取引の債務科目の補助科目をセットします。</li> </ul>          |
|        | <ul> <li>9:マスター</li> <li>商品/仕入先の補助科目優先コードをセットします。</li> <li>補助科目優先コードがない場合は、債務取引の債務科目の補助科目をセットします。</li> </ul> |

## 対応メニュー

[法人情報 - 規程 - 支払方法] メニュー

[法人情報 - 規程 - 債務取引]メニュー

[仕入管理 - 仕入処理 - 仕入伝票] メニュー(『Sシステム』または『奉行V ERPクラウド』をご利用の場合)

[債務管理 - 精算処理 - 受領請求書 - デジタルインボイス受信] メニュー(『奉行Edge 受領請求書DXクラウド』をご利用の場合)

[債務管理 - 精算処理 - 受領請求書 - 証憑アップロード]メニュー(『奉行Edge 受領請求書DXクラウド』をご利用の場合)

[債務管理 - 精算処理 - 受領請求書 - 精算伝票] メニュー(『奉行Edge 受領請求書DXクラウド』をご利用の場合)

[債務管理 - 精算処理 - 債務伝票] メニュー

[債務管理 - 支払処理 - 支払消込]メニュー

[債務管理 - 支払処理 - 支払伝票]メニュー

# その他

## 仕入明細が税抜・税込に関わらず伝票支払明細書に税込の仕入伝票計を印字したい

仕入明細を税抜・税込のどちらで入力している場合でも、伝票支払明細書に税込の仕入伝票計を印字できる項目「税込仕 入伝票計」が追加されました。

これまでの「税込仕入伝票計」は「仕入伝票計」に名称を変更しました。

#### 対応メニュー

メインメニュー右上の🌣 (設定) から [オリジナルフォーム - 支払明細書フォーム] メニュー

## すべてのメニューのダイアログにアクセスキーを搭載

キーボード操作で処理が実行できるアクセスキーを、すべてのメニューのダイアログに搭載しました。

キーボードの [Alt] キーを押すと、コマンドにアクセスキーが表示されます。

[Tab] キーよりも少ない操作でカーソルを移動できたり、キーボード操作だけで、項目の選択や付箋の色の切り替えができるようになります。

#### 例

[仕訳伝票入力 - 検索条件設定] 画面で [Alt] キーを押すと、 [2] キー→ [4] キーの計 2 回で、部門を指定 するコード欄までカーソルを移動できます。

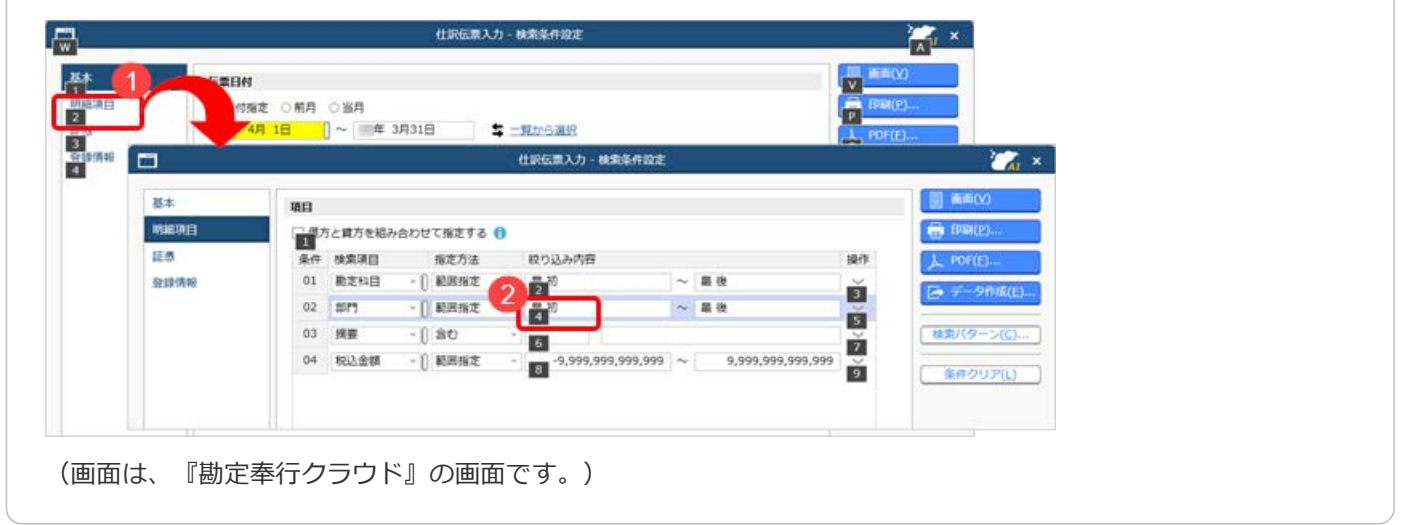

## 対応メニュー

すべてのメニュー

## 表示したメニューをその場でクイックメニューにピン留めしたい

表示した画面左上のMMI(ウィンドウ設定)から「クイックメニューにピン留めする」をクリックすると、簡単にクイック メニューにピン留めできます。

| X-4 ()<br>01903 |          | 至 年 3月31日                                                     |                 |         | OBCIENT<br>REED<br>TH               | 株式会社<br>発生<br>4位:円 |                                                            |                           |   |
|-----------------|----------|---------------------------------------------------------------|-----------------|---------|-------------------------------------|--------------------|------------------------------------------------------------|---------------------------|---|
| ⊐- <b>F</b>     | 和日名      |                                                               | 年 5月            | 年 6月    | 年 7月                                |                    |                                                            |                           |   |
| 100             | 田奈       | 100.000                                                       | 100.000         | 150.000 | 200,000                             |                    |                                                            |                           |   |
| A1220           | 現金計      | 100,000                                                       | 100,000         | 150,000 | 200,000                             |                    | 1000                                                       |                           |   |
|                 |          |                                                               |                 |         |                                     | 1                  | 2 -                                                        |                           | × |
| 110             | 影座預金     | 2,300,000                                                     | 100,000         | 500,000 | 0                                   |                    | AL                                                         |                           |   |
| A1230           | 74.22.ST | 2,300,000                                                     | 100,000         | 500,000 | U                                   | <b>A</b>           |                                                            | 2                         |   |
| A1200           | 現金及び預金計  | 2,400,000                                                     | 200,00          | 650,000 | 200,000                             | *                  | ~ _                                                        | - ¢                       |   |
| I<br>レブ 金       |          | े<br>(हिं<br>(हिं<br>(हिं<br>(हिं<br>(हिं<br>(हिं<br>(हिं)))) | F7<br> グラク  再集計 |         | 0<br>[9注]<br>[7 <sup>*</sup> 9->進択] | ><br>5/1<br>1      | <sup>諸用のヒント4</sup><br>奉行まね<br><u>ここまりりま</u><br>ツクメニ<br>推移表 | i≣<br>i)₹-8<br><b>2</b> - | : |

(画面は、『勘定奉行クラウド』の画面です。)

詳細は、目的から探す「<u>クイックメニューの使い方</u>」をご参照ください。

なお、ズーム機能も、画面左上のご(ウィンドウ設定)の中に移動しました。

## 対応メニュー

すべてのメニュー

Windowsの「マウスホイールでスクロールする量」の設定を『奉行クラウド』に反映させてほしい

Windowsの「マウスホイールでスクロールする量」の設定を反映できるようになりました。 利用者ごとに、設定できます。

| JAJPage            |          |                        |  |
|--------------------|----------|------------------------|--|
| フォント一覧             |          | プレビュー                  |  |
| メイリオ               | 24       | A - State Trans Market |  |
| Cascadia Code      |          | Aaめあアア亜手               |  |
| Cascadia Mono      |          |                        |  |
| Arial              |          | 123,45                 |  |
| Bannschrift        | (9)      |                        |  |
| ファンクションキーの配置       |          |                        |  |
| * 下配图              |          |                        |  |
| ○上配置               |          |                        |  |
| スクロール量             |          |                        |  |
| ☑ [Windows] の (マウス | ホイールでスクロ | 一儿する量」を反映する            |  |
| 22/5 2 10/8        |          |                        |  |

## 対応メニュー

すべてのメニュー

メインメニュー右上の 🞴 (個人設定) から [表示] メニュー

## [0] キー → [Enter] キーで『奉行クラウド』を終了したい

メインメニューで[0] キー → [Enter] キーを押すと、『奉行クラウド』を終了できるようになりました。

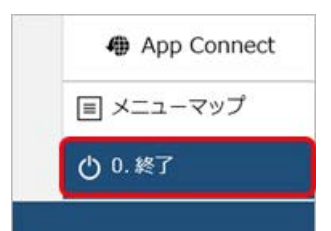

## 対応メニュー

メインメニュー

# 自動連携で伝票の汎用データ出力する際に、出力ファイル上書き設定が「上書きしない」の場合のファイル名を変更

連携ファイルの出力ファイル上書き設定で「上書きしない」が選択されている場合のファイル名を変更しました。 ファイル名に、「日時分秒」に加えて「年月」の情報も付加されます。

#### 例

- 連携ファイルの伝票 出力ファイル名が「伝票データ」
- 「2025年 6月10日20時30分40秒」にファイルが出力された場合

| 変更前               | 変更後                     |
|-------------------|-------------------------|
| 伝票データ10203040.csv | 伝票データ_250610_203040.csv |

## 対応メニュー

メインメニュー右上の 🗗 (データメンテナンス) から [自動連携] メニュー

# ヘルプセンターのデザイン変更

ヘルプセンターのデザインをリニューアルしました。

| Fクラウド ヘルプセンター > 動志毎行クラウド > メニューから探す >                                                                                                    | > 法人供報                                                                                                    |                                                                                                    |
|----------------------------------------------------------------------------------------------------|----------------------------------------------------------------------------------------------------|----------------------------------------------------------------------------------------------------|
|                                                                                                    | ● ヘルプを印                                                                                                    | この記事の内容                                                                                                    |
| 初七种日                                                                                                    |                                                                                                    | <b>四</b> 頁                                                                                                    |
| ★ 日本 10 日本 10 日本 1 | (法人情報・経環規程・動走和日・動走和日)メニュー<br>ています。<br>、音投使用している動走和日の表現に合わせて修正したり、<br>一括登録]メニュー<br>○修正・制除します。<br>、ころをご参照すたさい、 | 基本操作     ● 数本操作     ● 数本操作 |
| <ul> <li>最大登録符数は、<u>ごちら</u>をご参照ください。</li> </ul>                                                                                                    |                                                                                                    | こんなときは<br>・ 載定料料の電影を確定する<br>・ 戦策形式で表示される和目の並び損を変更する<br>・ 数年度で数定料目を使用する<br>・ 新年度で数定料目を使用する<br>・ 新年度で数定料目を使用する<br>・ 数年半期の次数で料目を使用する<br>・ 数年半年の一次の本・・ 新生すみ                                                                                                    |

(画面は、『勘定奉行クラウド』の記事です。)

- ヘッダー(背景が紺色の部分)の領域を細くして、その分、記事の領域を広くしました。
   上記に伴い、ヘルプセンター内の記事を検索する検索窓を、画面中央から右側へ移動しました。
- **2.** 記事の上部に表示していた「トピック」を、記事の右側の「この記事の内容」に表示するようにしました。 記事を下にスクロールしても、記事の右側に「この記事の内容」が表示され続けます。
- 3. リンク部分に、常に下線を表示するようにしました。
- **4.** 一番大きい見出しの上に、灰色の区切り線を表示するようにしました。 併せて、余白も入れることで、見出しごとの区切りにメリハリをつけました。

内容については、変更または次回以降へ延期する場合があります。

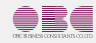

©OBIC BUSINESS CONSULTANTS CO., LTD.